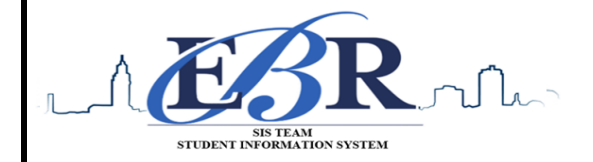

Student Information Systems 1050 South Foster Drive Baton Rouge, LA 70806 Phone (225) 922-5524, Fax (225) 922-5630

# End of Year Checklist – Elementary Schools 2019-2020

Below is a checklist of procedures associated with closing of a school year for elementary schools. Once each task is completed, please place initials documenting completion.

### 1.\_\_\_\_ Principal Communicate Grades Deadline for Teachers

- Principal communicates deadline for all assignments to be in WebGradeBook via emails, websites, or other means. Make sure teachers "Recalculate Assign Grades" before you begin process.
- Place reminders by the sign in book, teacher's lounge, etc...

### 2. \_\_\_\_ Check for Missing Grades (COMPLETE MORE THAN ONCE)

Check for missing grading period grades by running the Missing Grades Audit and / or printing a plain paper Cumulative History label (kind of like a mini report card).

Missing Grades Audit -> Go to Grades > Entry > Missing Grades Audit

- Use this report to check for missing grading period grades. This is important because a missing grading period average will result in no promotion/retention not being determined properly.
- For elementary sites, the report should be set for P1, P2 and P3.

#### Cumulative History Label Contemporal Go to Grades > Lists > Cumulative History Label Change year to 1920 in setup box! Setup-06.06.2017 Set for Grade level. Skip Codes: Select P codes. 1718 Year Select Label: Avery 5163 and others as shown below. District : 026 $\sim$ School: 010 A list of students will appear. Select the students, Grade : 12 then click the Print button. Homeroom Team After grades are checked and finalized, use this report Special Codes to print labels for the cumulative folders. Exclude Special Codes Programs Skip Codes : 59.40.56.55.34.11.03.47.4... As Of Date : Apr 🗸 16 🗸 2018 🗸 📼 Include SIS School Select Label : Avery 5163 ~ Grade Type : Alpha $\sim$ ct Display Credits : Use Report Card Setti.. Show SSN on Labels Show Active Courses Only Display Rank Display SBLC Code Show Only Carnegie Credit Courses Order To List : Alpha Order $\sim$ OK

#### 3. \_\_\_\_ Incomplete Grade Audit (COMPLETE MORE THAN ONCE)

#### Go to Grades > Lists > Incomplete Grades Audit.

- Check for "I" (incomplete) grades, which are the result of "I" grades given to assignments in WebGradeBook.
- When the teacher updates the "I" assignment to a valid grade, then clicks "Save", the average is updated. This will result in an accurate calculation of the final average.

| 4 Print Grade Sheets (COMPLETE MORE THAN ONCE)                                                                                                    |                    |           |                                 |
|----------------------------------------------------------------------------------------------------|--------------------|-----------|---------------------------------|
| Go to Grades > Lists > Grade Sheets                                                                                                    |                    |           |                                 |
| <ul> <li>Print grade sheets for the teacher to review and sign for</li> </ul>                                                                                                    | accuracy. Fi       | xes ai    | nd corrections are made         |
| as a result of any feedback from the teacher.                                                                                                    |                    |           |                                 |
| Please Note: Teachers need to print a copy of their Attendance Rol                                                                                                    | l book and         | Grad      | e book to keep for              |
| documentation purposes                                                                                                    | Setup-01.17.17     |           | Change year to                  |
| <ul> <li>Select classes and "Print".</li> </ul>                                                                                                    | Year :             | 1718      | 1920 in setun box!              |
| <ul> <li>Give to teachers asking them to review, indicate any</li> </ul>                                                                                                    | District :         | 017       |                                 |
| problems, and <mark>sign/date</mark> .                                                                                                    | School :           | 010       |                                 |
| <ul> <li>Save this copy for reference if needed in case</li> </ul>                                                                                                    | Course Grades :    |           |                                 |
| of problem.                                                                                                    | Student Grade :    | ,09,10,1  | 1                               |
| <ul> <li>As a result of the feedback, if needed, update missing</li> </ul>                                                                                                    | Grade Display :    | Both      | v                               |
| grades, resolve any possible issues.                                                                                                    | As Of Date :       | May       | ▼ 03 ▼ 2018 ▼ ■                 |
|                                                                                                    |                    | Shov      | v Remote                        |
|                                                                                                    | Course Long Nar    | me Optior |                                 |
|                                                                                                    | - Semester To Disp | play Sche | duled Students                  |
|                                                                                                    | 4x4 Display :      | 🔵 1st     | 2nd 3rd 4th All                 |
|                                                                                                    | 2x8 Display :      | 1st       | 2nd  Both                       |
|                                                                                                    |                    |           | ОК                              |
|                                                                                                    |                    |           |                                 |
|                                                                                                    |                    |           |                                 |
|                                                                                                    |                    |           |                                 |
| Level Elementary School Promotion Guidance Information & Reference S<br>with the new guidelines. See snapshot below.                                                                                                    | heet for Grad      | des K-    | <i>5th"</i> to be in compliance |
| District Level Elementary School Promotion Guidance<br>Information & Reference Sheet for Grades K-5<br>April 2020                                                                                                    |                    |           |                                 |
| ONE TEAM, ONE MISSION<br>Teachers will utilize the following information to guide system level promotion and retention decisions in                                                                                                    |                    |           |                                 |
| grades K-5:                                                                                                    |                    |           |                                 |
| <ul> <li>With the elimination of the 4<sup>th</sup> 9-weeks grading period, a student must earn <u>three</u> quality points<br/>in order to pass a core subject (when totaling the combined quality points earned during all <u>three</u></li> </ul>                                                                                                    |                    |           |                                 |
| <ul> <li>For promotion purposes, a student must meet the passing standard in both reading (ELA block)</li> <li>For promotion purposes, a student must meet the passing standard in both reading (ELA block)</li> </ul>                                                                                                    |                    |           |                                 |
| <ul> <li>In addition to the reading (ELA block) and math requirement, students in grades 1-5 must pass two<br/>other subjects if reading and ELA are taughter two independent graded subjects. If reading and ELA</li> </ul>                                                                                                    |                    |           |                                 |
| are combined into one course, students must pass either science or social studies. *                                                                                                    |                    |           |                                 |
| grade level refers to the grade placement with respect to skills as indicated according to adopted                                                                                                    |                    |           |                                 |
|                                                                                                    |                    |           |                                 |
|                                                                                                    |                    |           |                                 |
| 2                                                                                                    |                    |           |                                 |
| District Lowel Flamonton: School Dramation Cuidance                                                                                                    |                    |           |                                 |
| Information & Reference Sheet for Grades K-5                                                                                                    |                    |           |                                 |
| ONE TEAM ONE MISSION                                                                                                    |                    |           |                                 |
| textbooks, district approved curriculum aligned to state standards as grade appropriate for each grade                                                                                                    |                    |           |                                 |
| <ul> <li>For students who do not achieve promotion status via the above criteria, the SBLC process is required.<br/>The School Building Level Committee (SBLC) process is used to determine placement for the following<br/>year. Please refer to the EBR 2019-2020 Pupil Progression Plan for information on the composition,<br/>functions and procedures of the SBLC</li> </ul> |                    |           |                                 |
| *These items reference promotion criteria listed on pages 10-12 of the local pupil progression plan .                                                                                                    |                    |           |                                 |
|                                                                                                    |                    |           |                                 |

### 5. \_\_\_\_ Identify Students with Failing Final Grades for Possible Retention Go to Grades > Count > Grade Distribution Report

- Use the Grade Distribution Report to obtain lists of students that have failed courses for the year.
- Set the report to search for "P1, P2, and P3", then click on the count of "F" grades on the bottom row of the report.
- These lists are not only handy for determining promotion/retention, but also for new year scheduling or summer school lists.

## 6. \_\_\_\_ Assign SBLC (Retention) Codes

The SBLC code on student master is used to identify students as retained, or going to summer school, or other conditions.

- A blank SBLC code means the student is being promoted.
- Use the SBLC Code Loader or SBLC Code column on Student Master to mark students as "Retained".
- These SBLC codes and text print on the final report card and on cumulative history labels.
  - Fastest way to do this for multiple students: Use the SBLC Code Loader Go to Student Master > Loaders > SBLC Code Loader
  - Click to place an asterisk for students to be retained, then select the SBLC code on the right.
- To load a SBLC Code to a single student
  - Go to the student's Student Master screen > click in the SBLC field on the right > select a SBLC Code, then click the Save button.

### 7. <u>Print Retained List for School Administration Review</u> Go to Grades > Lists > Retained Promoted List.

In this step, the school prints a list of retained students for the school administrator to review.

- At the setup, set for all grades, "Retained", and place a check for "Show Number of Times repeated".
- The report will show the list of students marked retained and a column showing the number of times in the student enrollment history that the student was retained.
- Print and ask School Administrator to review and approve.

# Change year to 1920 in setup box!

eave Date

| rear.                         | 1013               | × .      |
|-------------------------------|--------------------|----------|
| District :                    | 001                | ~        |
| School :                      | 006                |          |
| Grade :                       | 06,07,08           |          |
| Ethnic :                      |                    |          |
| Gender :                      |                    |          |
| Special Codes :               |                    |          |
| Program :                     |                    |          |
| Team :                        |                    |          |
| SBLC :                        |                    |          |
| Order To List :               | Alpha Order        | ~        |
| As Of Date :                  | Apr 🗸 24 🗸 20      | 19 👻 🛄   |
| Show :                        | Both     Retained  | Promoted |
| Sped :                        | All      Sped Only | Non Sped |
| Show Number of Times repeated |                    |          |
|                               | ОК                 |          |
|                               |                    |          |

**IMPORTANT NOTE:** Please thoroughly read and follow the Final Report Card steps in **#8**. These steps are **NEW** items elementary school sites must follow for district report card printing.

| 8 Print Fina                     | al Report Cards               |                                                                                                    |                     |                   |                                                                                                  | Louisvet. AVIt                  |
|----------------------------------|-------------------------------|----------------------------------------------------------------------------------------------------|---------------------|-------------------|--------------------------------------------------------------------------------------------------|---------------------------------|
| <mark>Go to <i>Gr</i></mark>     | ades > Lists > Re             | port Card.                                                                                                    |                     |                   |                                                                                                  | TWIDOLOG                        |
| Printing F                       | inal Report cards             | is similar to other times                                                                                              | s in the year       | with the          | exception of th                                                                                  | e following:                    |
| <ul> <li>Set Type</li> </ul>     | to "Final PS Mail'            | Type to Print: Final Report Card (PS v<br>Report Card<br>Final Report Card<br>Progress Report<br>Report Card (PS Mail) | ,                   |                   | Update GPA Setup for 1920<br>Grades GPA Calculation Setup - 01.<br>Year : 1920<br>District : 017 | School Year:<br>10.19 ×         |
| Bo suro to                       | o click the <b>"Und</b> er    | GPA" button prior to                                                                                                   | nrinting            |                   | School : 110                                                                                     |                                 |
|                                  | ort card files as a           | DE filo (print two conic                                                                                               |                     | tschool           | Grade :                                                                                          |                                 |
| - Save repu                      |                               | PDF me (print two copie                                                                                                | s lo keep u         |                   | Calculate mark                                                                                   | ing period gpa by course credit |
| site for a                       | ocumentation pu               | rposes & email file to tr                                                                                              | ne sis ream         | jor               | Include incomp                                                                                   | lete grades in gpa calculation  |
| Final Rep                        | ort Card printing             | /                                                                                                    |                     |                   | Do not create g                                                                                  | ipa on incomplete grades        |
| VERY IMI                         | <u>PORTANT:</u> SCHOO         | OL MUST VERIFY ALL RE                                                                                                  | PORT CARD           | IS TO             | ОК                                                                                               |                                 |
| MAKE SU                          | IRE NO GRADES A               | ARE MISSING FOR STUD                                                                                                   | ENTS                |                   |                                                                                                  | Ш                               |
| Save PDF                         | file under the fo             | Ilowing: Final Report Ca                                                                                               | ard 1920 Sc         | hool Nam          | ne Site #                                                                                        |                                 |
| (i.e. Final                      | Report Card 192               | 0 Broadmoor Middle So                                                                                                  | :hool 015)          |                   |                                                                                                  |                                 |
| Email Fina                       | al Report Card PD             | )F file to the SIS Team ( <mark>s</mark>                                                                               | isteam@eb           | rschools.         | <u>org</u> ): <mark>VERY IMP(</mark>                                                             | <mark>ORTANT</mark> – Please    |
| make sur                         | e you use the exa             | ict verbiage given below                                                                                               | in the subj         | ect line to       | o secure the file.                                                                               | (see additional                 |
| instructio                       | ons at the end of             | packet)                                                                                                    | -                   |                   |                                                                                                  |                                 |
| **Subject Line:                  | Secure Final Rep              | ort Card 1920 School Na                                                                                                | ame Site #          |                   |                                                                                                  | 4                               |
| li.e. Secure Fina                | I Report Card 19              | 20 Broadmoor Middle S                                                                                                  | chool 015)          | To +              | ST SIS Team X                                                                                    | EMAIL                           |
| (ner becare i ma                 |                               |                                                                                                    |                     | Cc                |                                                                                                  | SETUP                           |
|                                  |                               |                                                                                                    |                     | SECURE Final Repo | ort Card 1920 Broadmoor Middle 01                                                                |                                 |
|                                  |                               |                                                                                                    |                     |                   |                                                                                                  |                                 |
|                                  | **N/11                        | st he emailed by Q                                                                                                    | 00 am               | Friday            | May 22nd**                                                                                       |                                 |
|                                  |                               | st be emaned by .                                                                                                    | am                  | maay,             |                                                                                                  |                                 |
| Use the followi                  | ng setup screen o             | ontions:                                                                                                    |                     |                   |                                                                                                  |                                 |
| Options                          |                               | prions.                                                                                                    |                     |                   |                                                                                                  |                                 |
| Type to Print :                  | Final Report Card (PS 👻       | Order Courses by :                                                                                                    | Class Period Order  | ~                 |                                                                                                  |                                 |
| HS Grading Period :              | 4                             | Elem Grading Period :                                                                                                  | 4                   | $\sim$            |                                                                                                  |                                 |
|                                  | Show School Name              |                                                                                                    | Show Grading Sca    | le                |                                                                                                  |                                 |
|                                  | Show Address Line             |                                                                                                    | Round Grading Sc    | ale               |                                                                                                  |                                 |
|                                  | Show Counselor                |                                                                                                    | Show Comments       | sessment          |                                                                                                  |                                 |
|                                  | Show Advisor                  |                                                                                                    | Show Current Year   | EOC Scores        |                                                                                                  |                                 |
|                                  | Show Team                     |                                                                                                    | Show All Highest E  | OC Scores         |                                                                                                  |                                 |
|                                  | V Highlight Course Lines      |                                                                                                    | V Show Class Period | 1                 |                                                                                                  |                                 |
|                                  | Show Active Courses Only      |                                                                                                    | Vse Long Course I   | Name              |                                                                                                  |                                 |
|                                  | Show F (non-numeric) on polic | y failure                                                                                                    | Use Watermark       |                   |                                                                                                  |                                 |
|                                  | Show Fees                     |                                                                                                    |                     |                   |                                                                                                  |                                 |
| Default Language :               | en English 🗸                  |                                                                                                    |                     |                   |                                                                                                  |                                 |
| Top Margin Spacing :             | ×                             | Optional Title :                                                                                                    |                     |                   |                                                                                                  |                                 |
| SBLC Description :               | Single Line Multi Line        | Non Grades     Display the below items                                                                                 |                     |                   |                                                                                                  |                                 |
| Address=PS Mail Return Address : | Central Office   School       | From : Aug 🗸 08 🖌 2019                                                                                                 | ~                   |                   |                                                                                                  |                                 |
|                                  | 📝 Show Guardian Signature     | Thru : Mar 👻 13 🛩 2020                                                                                                 | ~                   |                   |                                                                                                  |                                 |
|                                  | V Show Principal Signature    | Skip Absence<br>Codes : 01,02,03,04,06,07,10,11,1                                                                      |                     |                   |                                                                                                  |                                 |
|                                  | Use Signature Images          | Absentee Detail                                                                                                    |                     | Absentee Co       | ourse                                                                                            | Absentee Summary                |
|                                  | Principal's Message           | Discipline                                                                                                    |                     |                   |                                                                                                  |                                 |
|                                  |                               | GPA options                                                                                                    |                     |                   |                                                                                                  |                                 |
|                                  |                               | Display Current Year Cu                                                                                                | mm GPA              |                   | ~                                                                                                |                                 |
|                                  |                               |                                                                                                    |                     |                   |                                                                                                  |                                 |
| 0 Dropping                       | Studanta Fada                 | of Voor                                                                                                    |                     |                   |                                                                                                  |                                 |
| Juropping                        | siduents - End C              | n tear<br>na an tha first day of th                                                                                    |                     |                   |                                                                                                  |                                 |
| All drops                        | s and gains are do            | one on the first day of th                                                                                             | ie next scho        | ooi year (a       | 8/6/2020).                                                                                       |                                 |
|                                  |                               |                                                                                                    |                     |                   |                                                                                                  |                                 |
|                                  |                               |                                                                                                    |                     |                   |                                                                                                  |                                 |

#### 10. \_\_\_\_ Grading Period Lock

 Grading Periods in WebGradeBook will be LOCKED by the district office on May 21<sup>st</sup> at the close of business day to preserve the integrity of the assignment records.

Once the above steps have been completed and initialed by the person who completed each task, please have your principal sign, scan and email this document to the following address <u>sisteam@ebrschools.org</u> and TBrazier@ebrschools.org

| Principal Name                | Principal Signature |
|-------------------------------|---------------------|
| Counselor Name                | Counselor Signature |
| School Location Name & Number | Date                |